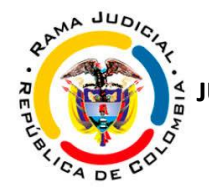

### PASOS PARA LA BÚSQUEDA DE ESTADOS ELECTRÓNICOS EN EL PORTAL WEB:

#### 1-Ingrese a la página www.ramajudicial.gov.co

ramajudicial.gov.co

2- En la página de inicio de la Rama Judicial empiece a desplazarse hacia abajo, hasta encontrar la opción Juzgados Municipales (1). Haga clic sobre él y se desplegarán varias opciones, de las cuales debe elegir la de Juzgados Civiles Municipales (2).

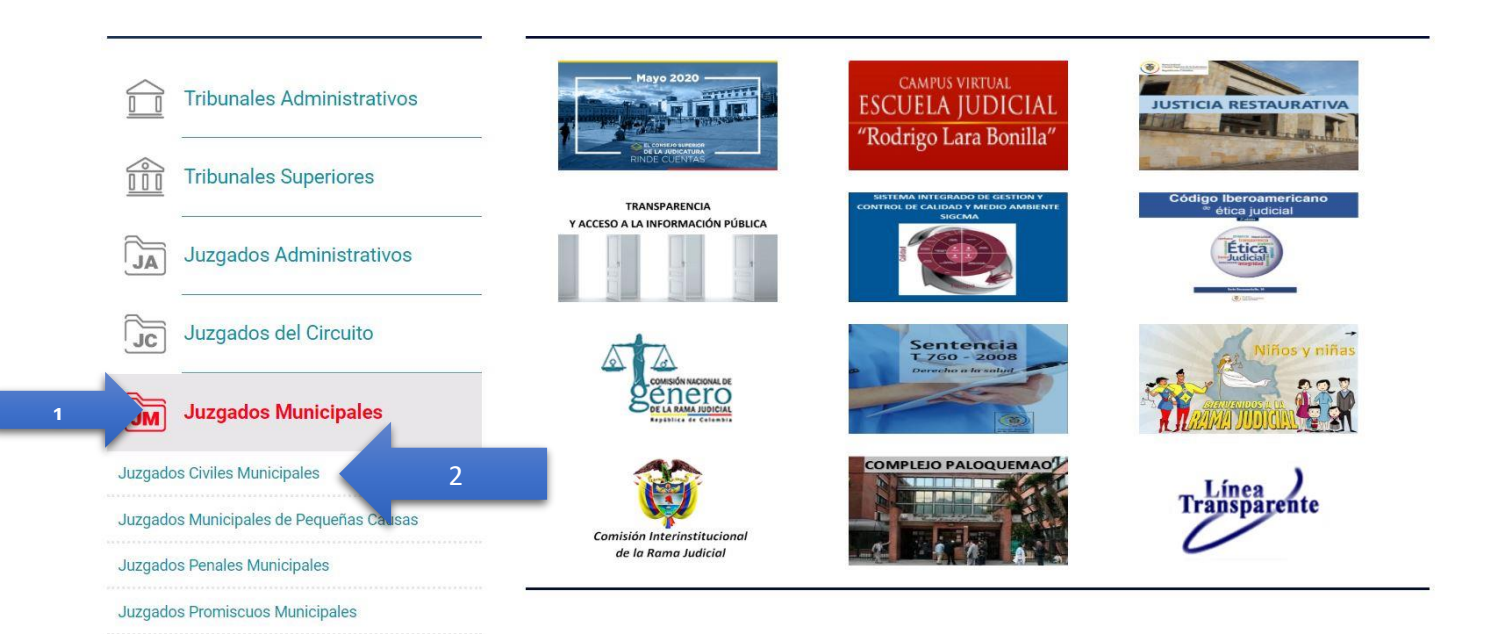

# 3- Una vez redirigido a la página siguiente, debe buscar la opción que dice únicamente MEDELLÍN:

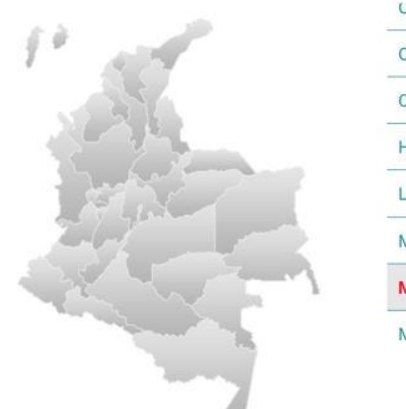

| CHOCO, CAPITAL: QUIBDO          |  |
|---------------------------------|--|
| CORDOBA, CAPITAL: MONTERÍA      |  |
| CUNDINAMARCA                    |  |
| HUILA, CAPITAL: NEIVA           |  |
| LA GUAJIRA, CAPITAL: RIOHACHA   |  |
| MAGDALENA, CAPITAL: SANTA MARTA |  |
|                                 |  |
| META. CAPITAL: VILLAVICENCIO    |  |

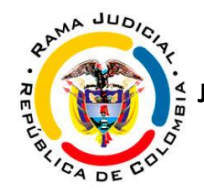

## 4- Luego de ingresar en esa opción será remitido al menú que se muestra a continuación, y allí debe hacer clic en JUZGADO 002 CIVIL MUNICIPAL DE ITAGÜÍ

| 1 and        | Dirección Seccional Consejo Seccional    |  |
|--------------|------------------------------------------|--|
|              | JUZGADO 001 CIVIL MUNICIPAL DE BELLO     |  |
| 57 2 6       | JUZGADO 001 CIVIL MUNICIPAL DE ENVIGADO  |  |
| R. Latana    | JUZGADO 001 CIVIL MUNICIPAL DE GIRARDOTA |  |
|              | JUZGADO 001 CIVIL MUNICIPAL DE MEDELLÍN  |  |
| 2 Julian and | JUZGADO 002 CIVIL MUNICIPAL DE BELLO     |  |
|              | JUZGADO 002 CIVIL MUNICIPAL DE ENVIGADO  |  |
|              | JUZGADO 002 CIVIL MUNICIPAL DE ITAGÜÍ    |  |
|              | JUZGADO 002 CIVIL MUNICIPAL DE MEDELLÍN  |  |
| 100 M        |                                          |  |

5- Ya dentro del **JUZGADO 002 CIVIL MUNICIPAL DE ITAGÜÍ** encontrará varias opciones. Deberá dar clic en Estados Electrónicos (1), y posteriormente en 2020 (2):

| INICIO        | INFORMACIÓN GENERAL                                    | CONTÁCTENOS                                                                                                    | DE INTERÉS     | VER MAS JUZGADOS                      |
|---------------|--------------------------------------------------------|----------------------------------------------------------------------------------------------------|----------------|---------------------------------------|
|               | JUZGADO                                                | 002 CIVIL MUNIC                                                                                                    | IPAL DE ITAGÜÍ |                                       |
| Rama Judicial | Juzgados Civiles Municipales  JUZGADO 002 CIVI         | E MUNICIPAL DE ITAGÛÎ 🐞 Inicio                                                                                                    |                |                                       |
| 🤿 No hay n    | ovedades para mostrar ó el portlet no está configurado | é de la companya de la companya de la |                | Datos Basicos                         |
|               | INIC                                                   | 0                                                                                                    | Juez<br>Dra. C | Municipal<br>AROLINA GONZALEZ RAMIREZ |
| Autos         |                                                        |                                                                                                    | Direc          | ción del Despacho                     |
| Avisos a l    | a comunidad                                            |                                                                                                    | CARR           | ERA 52 # 51-68                        |
| Cronogra      | na de audiencias                                       |                                                                                                    | 1              | + Comman & Q                          |
| Edictos       |                                                        |                                                                                                    | 1              | - Han Q. comes 3                      |
| Estados E     | lectrónicos <u>1</u>                                   |                                                                                                    | 3              | - tomas                               |
| 2 2020        |                                                        |                                                                                                    | -              | Carera St                             |
| • 2019        |                                                        |                                                                                                    | Telef          | ono                                   |
| 2018          |                                                        |                                                                                                    | 37281          | 67-                                   |
| ▶ 2017        |                                                        |                                                                                                    | ruen           | ie vienou                             |
| • 2016        |                                                        |                                                                                                    |                |                                       |

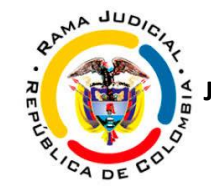

6- Una vez redirigidos encontrarán un menú con los meses del año en curso y escogen el mes solicitado

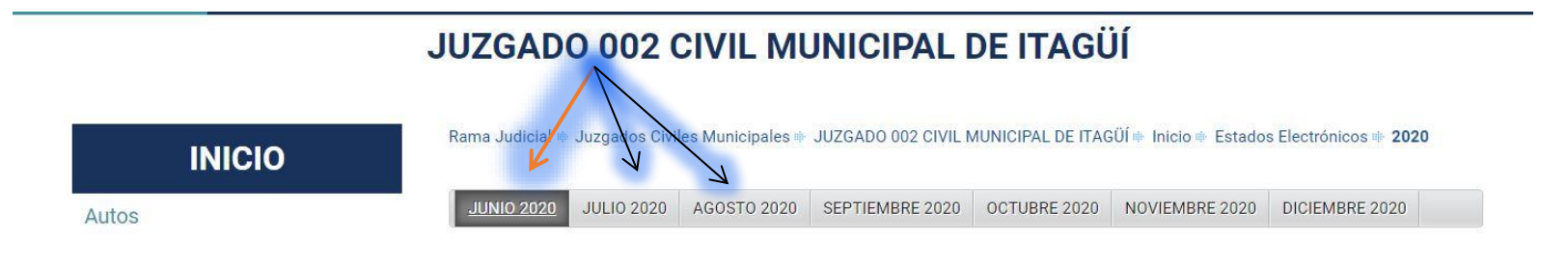

7- Al hacer clic sobre el mes que desea consultar, podrá visualizar una tabla con el número del estado (1), la fecha del estado (2), el link para descargar el LISTADO DE ESTADO (3) y el link para descargar la PROVIDENCIA en formato PDF.

| Î | JUNIO 2020 | JULIO 2020 | AGOSTO 2020 | SEPTIEMBRE 2020 | OCTUBRE 2020 |
|---|------------|------------|-------------|-----------------|--------------|
| ļ | JUNIO 2020 | JULIO 2020 | AG0510 2020 | SEPTIEMBRE 2020 | OCTOBRE 2020 |

### **ESTADOS JUNIO 2020**

| ESTADO N° | FECHA ESTADO        | VER ESTADO | VER PROVIDENCIA |
|-----------|---------------------|------------|-----------------|
|           |                     |            | 2016-00535      |
| 048       | 11 DE JUNIO DE 2020 | PDF        | 2016-00545      |
|           |                     |            | 2019-00319      |
|           | 2                   | 3          |                 |
|           | _                   |            |                 |
|           |                     |            |                 |
|           |                     |            |                 |
|           | r                   |            |                 |
|           |                     |            |                 |
|           |                     |            |                 |
|           |                     |            |                 |

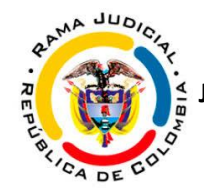

Al hacer clic sobre el PDF del estado, el sistema lo remitirá a un único archivo en PDF que ha sido cargado con el LISTADO DE ESTADO correspondiente.

|                                      | Carrier 10,000 1022 1,000201 00,2011 10 00            | .pdf/2a9d5ec2-4c96-449                           | b-b922-368a6f7f1fc2                                          |                                                                                                    | _                                                                                                    |                                      |                   |              |  |
|--------------------------------------|-------------------------------------------------------|--------------------------------------------------|--------------------------------------------------------------|----------------------------------------------------------------------------------------------------|----------------------------------------------------------------------------------------------------|--------------------------------------|-------------------|--------------|--|
| plicaciones 📀 ProQuest Ebook Ce 🧿 PA | GAR DAVIVIENDA 🕘 Convocatoria No.4                    | IINK VENTA DE CA                                 | SPI SomosMovies - Las                                        | CURSO DE DJANGO                                                                                                 | PILDARAS_DJANGO Vectorizador de Im                                                                                                    | curso de pythol                      | n 🔞 Circula       | res - Rama J |  |
| d5ec2-4c96-449b-b922-368a6f7f1fc2    |                                                       |                                                  |                                                              |                                                                                                    |                                                                                                    |                                      |                   |              |  |
|                                      |                                                       |                                                  | REPUI<br>RAMA IU<br><b>Juez Segund</b><br>LIS                | BLICA DE COLOMBIA<br>DICIAL DEL PODER PUBLIC<br>Io Civil Municipal Ora<br>ITAGUI (ANT)<br>TADO DE ESTADO        | o<br>lidad Rama Ju<br>Consejo<br>Repúblic                                                                                                    | dicial<br>Superior de<br>ca de Colom | la Judicat<br>bia | ura          |  |
|                                      | ESTADO No. 048                                        |                                                  |                                                              |                                                                                                    | Fecha Estado:                                                                                                    | 11/06/2020<br>Fecha                  | Página:           | 1            |  |
|                                      | No Proceso                                            | Clase de Proceso                                 | Demandante                                                   | Demandado                                                                                                    | Descripción Actuación                                                                                                    | Auto                                 | Cuad.             | Folio        |  |
|                                      | 05360400300220160053500                               | Ejecutivo Singular                               | HOGAR Y MODA S.A.                                            | YHONY ALEXANDER<br>TORRES GIL                                                                                   | Auto de las de abril de 2020. Termina proceso por pago to<br>Ordena levantamiento de medida sin oficiar. Ordena desglos<br>archivo. (L).                                               | tal.<br>c y                          |                   |              |  |
|                                      | 05360400300220160054500                               | Ejecutivo Singular                               | BANCO COLPATRIA S.A.                                         | LUZ OMAIRA CARDONA<br>SILVA                                                                                     | Auto declarando terminado el proceso<br>Auto del 28 de abril de 2020. Termina proceso por pago to<br>Ordena levantamiento de medida. Oficia a Juzgado. Ord<br>deselose v archivo. (L). | tal.<br>ena                          |                   |              |  |
|                                      | 05360400300220190031900                               | Ejecutivo Singular                               | BANCOLOMBIA S.A                                              | JUAN FERNANDO<br>ANDRADE GOMEZ                                                                                  | Auto declarando terminado el proceso<br>Auto del 28 de abril de 2020. Termina proceso por pago to<br>Ordena levantamiento de medida. Oficia a entidad. Ord                             | tal.                                 |                   |              |  |
|                                      | DE CONFORMIDAD CON LO<br>LA HORA 8:00 A.M., SE FIJA I | PREVISTO EN EL ART. 295<br>El presente estado po | E DEL CODIGO GENERAL DE<br>R EL TERMINO LEGAL DE<br>LINA MAR | EL PROCESO Y PARA NOT<br>UN DIA SE DESFIJA EN LA<br>DIDADO<br>DIDADO<br>CELA GIRALDO CATT<br>SECRETARIO RECOVER | Crosni, evantmicero co medida. Oricia a entidad. Ori<br>engines y métros CG.<br>HITCAR A LAS PARTES DE LAS ANTERIORES DECISIO<br>MISMA A LAS 5:00 P.M.                                 | DNES, EN LA FECI                     | HA 11/06/2020 Y   |              |  |
|                                      |                                                       |                                                  |                                                              |                                                                                                    | 13                                                                                                    |                                      |                   |              |  |

Al hacer clic sobre el PDF de la providencia correspondiente, el sistema lo remitirá a un único archivo en PDF que ha sido cargado con las providencias de ese estado.

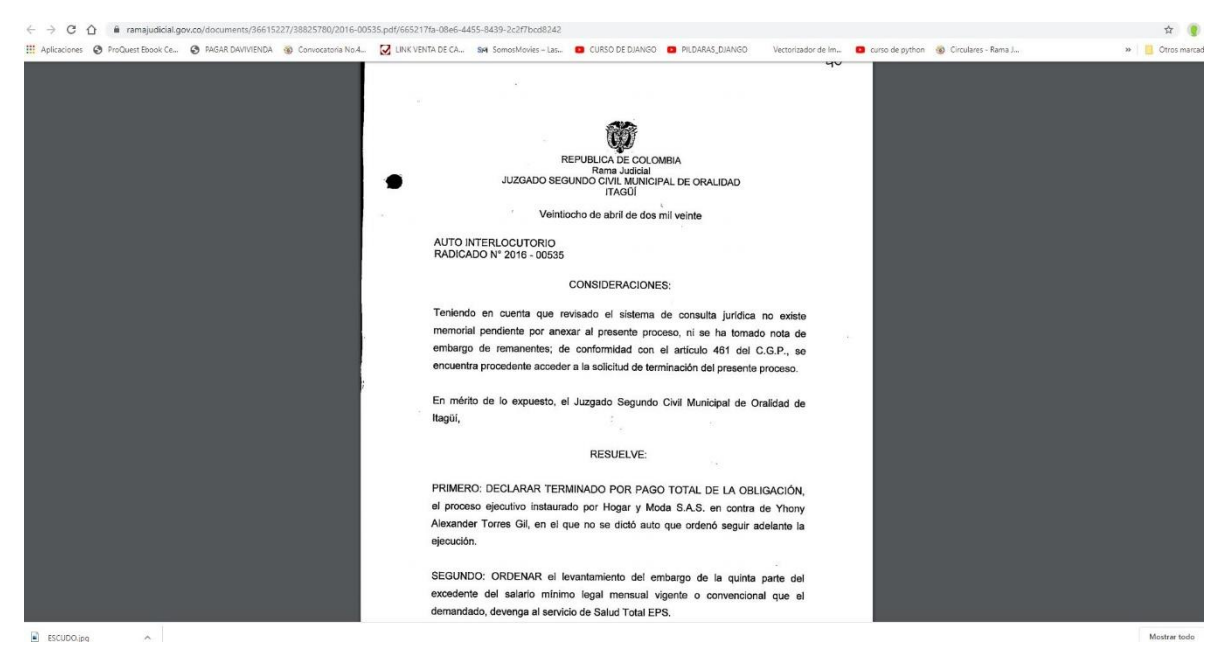

NOTA 1: Se les recuerda que toda la actuación surtida por el Despacho puede encontrarse en la página web de la Rama Judicial presta para la consulta de los procesos https://consultaprocesos.ramajudicial.gov.co/procesos/bienvenida, y posterior a esa consulta, si encuentra que alguna actuación se le está notificando por Estado, realiza todos los pasos aquí indicados para conocer la providencia.

NOTA 2: La demás actuación que no se notifica mediante Estados, será publicada en la opción de AUTOS, la primera que aparece en el menú del Portal Web (ver numeral 5 de los pasos arriba indicados)